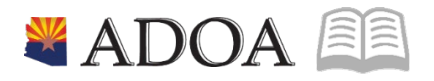

### HRIS – Human Resources Information Solution RESOURCE GUIDE: AGENCY HR GENERALIST - PROCESSING A SEPARATION

# AGENCY HR GENERALIST - PROCESSING A SEPARATION

### Table of Contents

| INTRODUCTION                                                                  | 3  |
|-------------------------------------------------------------------------------|----|
| PROCESSING A SEPARATION PROCESS FLOWS                                         | 4  |
| INDIVIDUAL ACTION (XP52.1) – PARAMETERS TAB (PENDING SEPARATION)              | 9  |
| Steps 1-9 of 14                                                               | 9  |
| INDIVIDUAL ACTION (XP52.1) – PARAMETERS TAB (PENDING SEPARATION)              | 11 |
| Steps 10-14 of 14                                                             |    |
| INDIVIDUAL ACTION (XP52.1) – SELECTED ITEMS 1 TAB (PENDING SEPARATION)        | 12 |
| Steps 1-7 of 7                                                                |    |
| SEPARATION PROCESS UPDATE (INTERMEDIATE STEPS IN THE PROCESS)                 | 14 |
| INDIVIDUAL ACTION (XP52.1) – PARAMETER TAB (FINAL SEPARATION) – ACTION        | 15 |
| Steps 1-9 of 13                                                               | 15 |
| INDIVIDUAL ACTION (XP52.1) – PARAMETER TAB (FINAL SEPARATION) – ACTION        | 17 |
| STEPS 10-13 OF 13                                                             | 17 |
| INDIVIDUAL ACTION (XP52.1) – SELECTED ITEMS 1 TAB (FINAL SEPARATION) – ACTION |    |
| STEPS 1-7 OF 7                                                                |    |
| APPENDIX A – RETIREE PROCESSING PROCEDURE                                     | 21 |
| Agency HR                                                                     | 21 |
| Agency PR                                                                     | 21 |
| RASL ADMINISTRATOR                                                            |    |
| ADOA CENTRAL HR INTER-AGENCY TRANSFER PROCESSOR                               | 22 |
| STATE EMPLOYEE SEPARATION CHECKLIST                                           | 23 |

#### Introduction

Separations include voluntary resignation, involuntary termination, retirement, expiration of assignment (appointment), and death of an employee. All of these occurrences require an update to employee information in the HRIS system.

Human Resources completes a personnel action using the Individual Action Form (XP52.1). The Individual Action Form (XP52.1) displays the current information stored on the employee's record, along with fields to enter updated information.

Processing separations requires two SEPARATION personnel actions:

- Personnel Action 1 places the employee into a Pending Status (T1, R1, and U1) to ensure that all available monies owed can be paid. The Termination date <u>MUST</u> be placed in this action. It must be the same as the effective date of this action. Be careful when keying effective dates and term dates!
- Personnel Action 2 places the employee into a Final terminated status code (T2, T3, R2, U2). This action can be processed at the same time as Personnel Action 1, but the effective date of the transaction must be the day after as the eff date. Coordination with your Agency Payroll Office on the date of this action may be required to ensure sufficient time to process the final payout to the employee.

Once this transaction takes place the employee is in a final separation status, allowing for **no additional** payments to be made.

#### **Notes**

- Refer to Separation Process Update (Intermediate Steps), regarding employees with stipends.
- When processing the Separation Action, HR needs to contact Payroll and Central Benefits to ensure the employee receives their final pay and to turn off voluntary deductions such as bus card, health benefits. Central Benefits may be reached via e-mail to benefitsissues@azdoa.gov to end-date the health plans.
- Information on dismissed employees and their final paycheck review Arizona Revised Statutes, Payment of Wages ARS 23-353 on site azleg.gov/arstitle/.
- For information, pertaining to manual payments (handwrites), contact your Agency Payroll Office.
- See Page 23 for information regarding Separations for retirees and RASL payouts. See Separation Checklist on page 25 for a list of critical items that should be addressed for each separation.

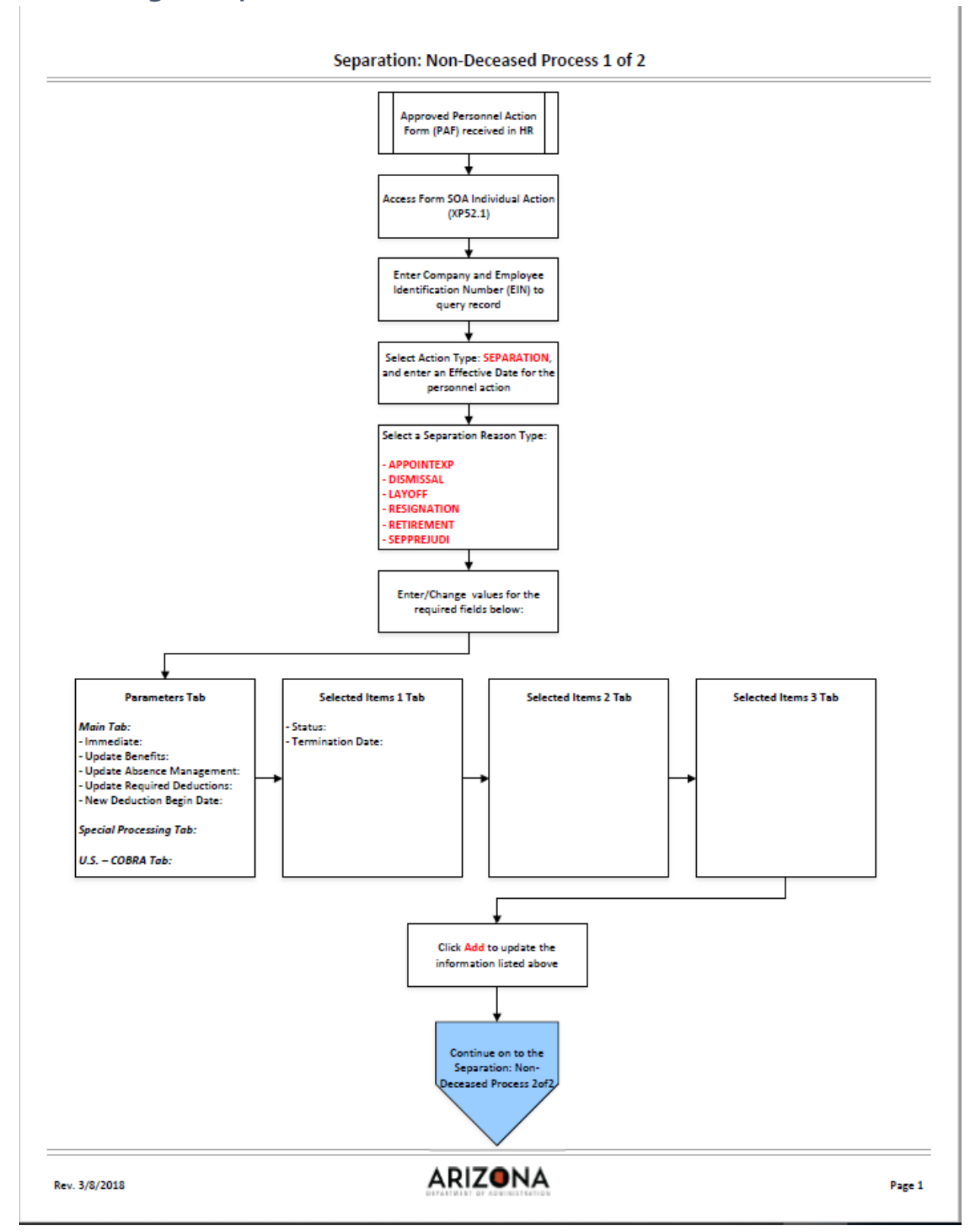

#### **Processing A Separation Process Flows**

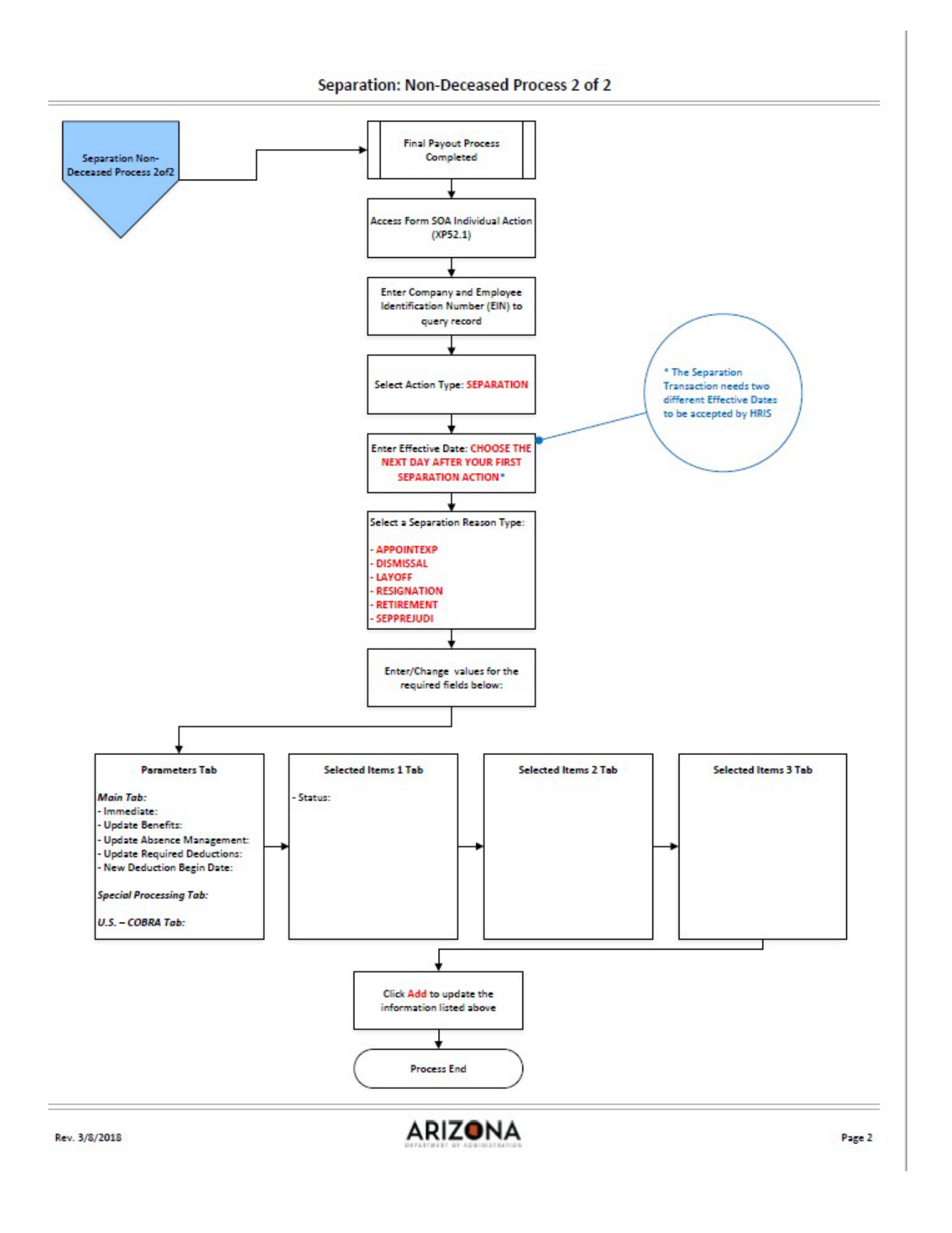

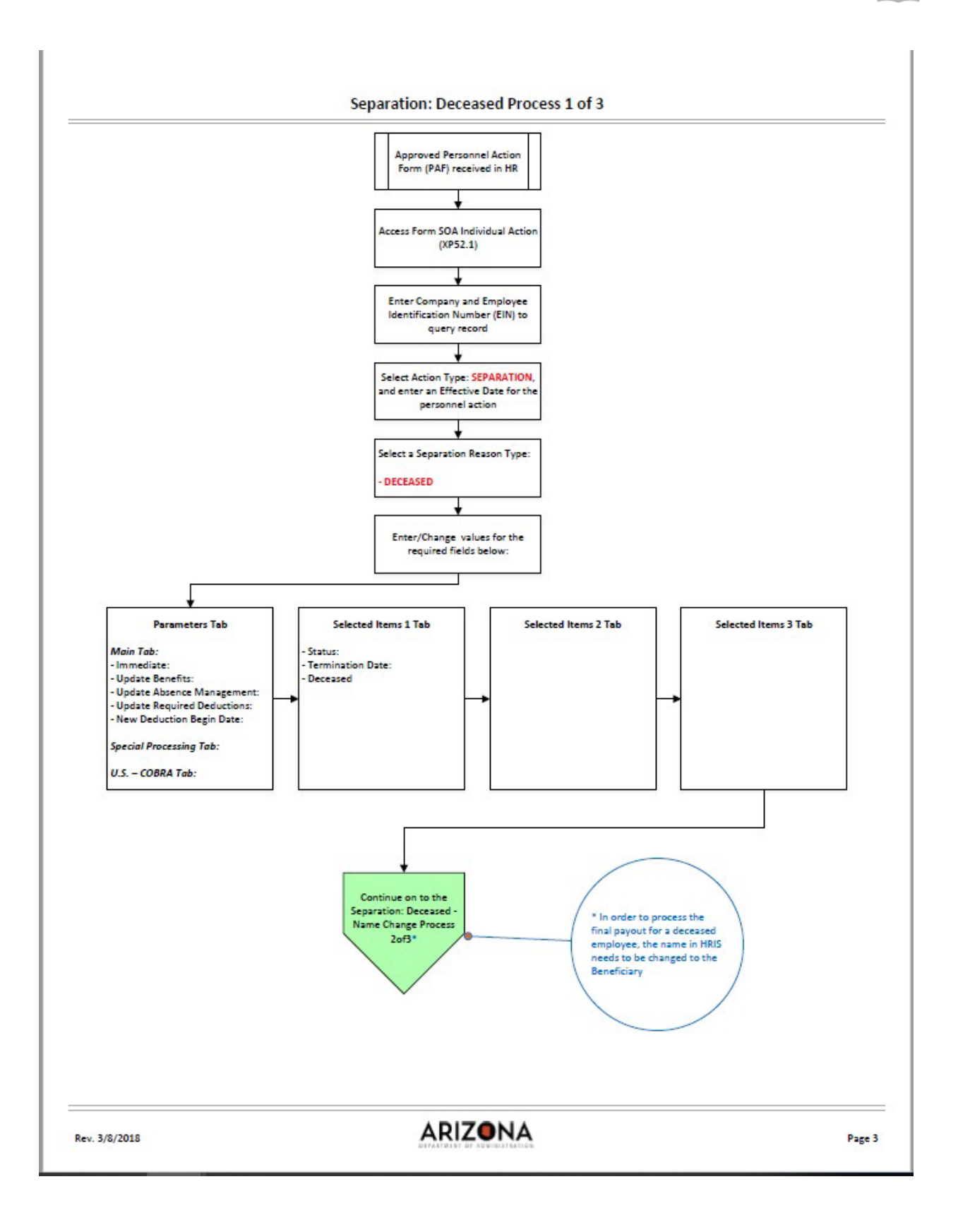

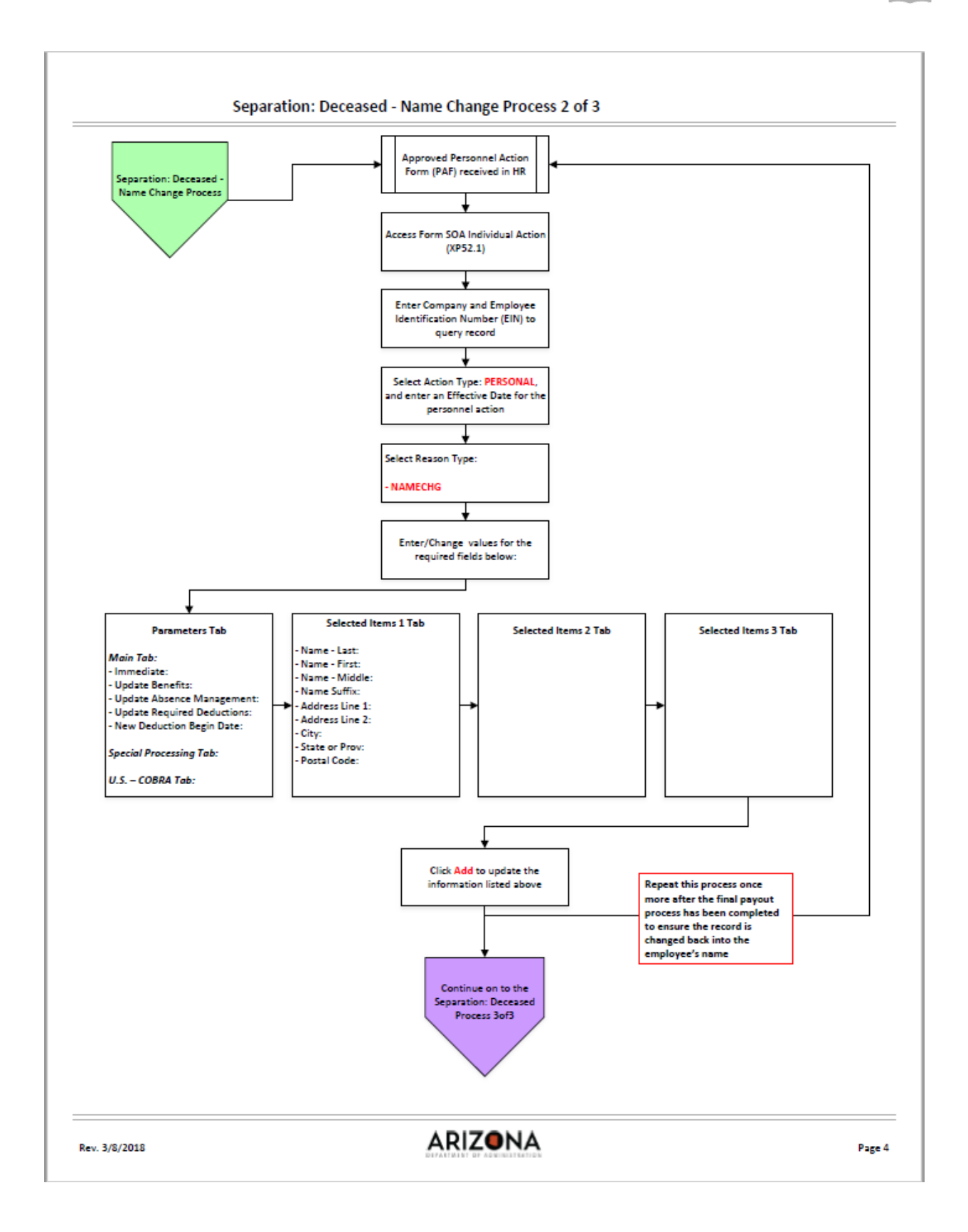

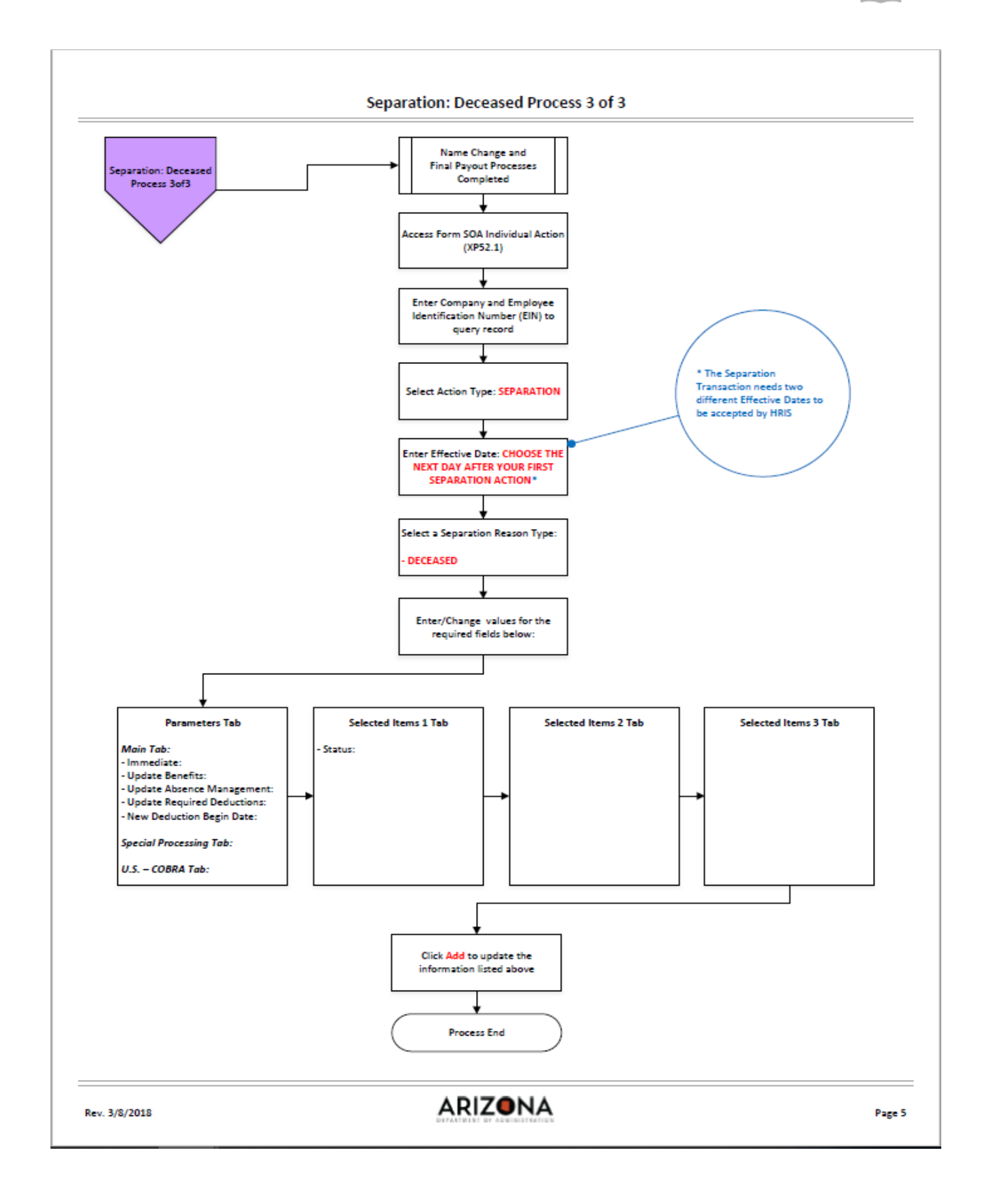

### Individual Action (XP52.1) – Parameters Tab (PENDING SEPARATION)

| ≡ Menu                                                                                                    |                                                           | Q * xp52.1 X Go | â |
|----------------------------------------------------------------------------------------------------|-----------------------------------------------------------|-----------------|---|
|                                                                                                    | XP52.1 - *SOA Individual Action                           |                 |   |
| Data View 🔻 🛛 Special Actions 🔻 🕂 Add 🖉 Change 💼 I                                                                        | elete 4 Previous 🕼 Inquire 🕨 Next 🕴 Inquire 💌             |                 |   |
| Company 10 STATE OF ARU<br>Employee 1929240 BEESLY, HALF<br>Action,Nbr SEPARATION 05<br>Effective 01/01/2020              | CONA<br>ERT 111-11<br>SEPARATION<br>Reasons RESIGNATON QE | -1113           | ^ |
| Parameters     Selected Items 1     Selected Items 2     Selected Items 3       Main     Special Processing     U.S COBRA |                                                           |                 |   |
| Immediate<br>Anticipated End Date                                                                                         | No No                                                     |                 |   |
| Update Benefits                                                                                                    | Y • Yes                                                   |                 |   |
| Update Absence Management                                                                                                 | Y • Yes                                                   |                 |   |
| Update Required Deductions                                                                                                | Y v Yes                                                   |                 |   |
| New Deduction End Date                                                                                                    | Currency Cal                                              | culation        |   |
|                                                                                                    |                                                           |                 |   |
|                                                                                                    |                                                           |                 | v |
| [20:20:00 - XP52.1] Inquiry Complete, add new values(1. 192924. SEPARATION. 01/01/2020. 0)                                |                                                           |                 | Ŷ |

#### Steps 1-9 of 14

| No. | HRIS Field               | Required<br>(R)<br>Optional<br>(O) | Step / Action                                                             | Expected Results                                                                                                    | Notes / Additional<br>Information                                                                                               |
|-----|--------------------------|------------------------------------|---------------------------------------------------------------------------|----------------------------------------------------------------------------------------------------|----------------------------------------------------------------------------------------------------|
| 1   | Search                   | R                                  | Type <b>XP52.1</b> in the                                                 | The Individual                                                                                                    |                                                                                                    |
|     | Box                      |                                    | Search Box.                                                               | (XP52.1) opens.                                                                                                    |                                                                                                    |
| 2   | Company Field            | R                                  | Type 1 in Company                                                         | System will<br>access<br>information for<br>Company 1.                                                                                              | All forms/actions must<br>contain a 1 in the<br>Company Field.                                                                  |
| 3   | <b>Employee</b><br>Field | R                                  | Type the<br>Employee's EIN.                                               | System will bring<br>up Employee's<br>information.                                                                                                  | You must enter the<br>correct EIN. After you<br>enter the EIN verify<br>Employee's<br>Name to ensure you have<br>the right EIN. |
| 4   | Action Nbr<br>Field      | R                                  | Type or use the<br>Drop Down to<br>enter action<br>' <b>SEPARATION'</b> . | Based on the<br>Action Nbr.<br>selected, the<br>system will<br>populate the<br>appropriate fields<br>that are needed<br>to complete this<br>action. | Do NOT use the Action<br>Nbr field of Status<br>Change for a Separation                                                         |

| No. | HRIS Field                          | (R)<br>Optional<br>(O) | Step / Action                                                                                   | Expected Results                                                                                                    | Notes / Additional<br>Information                                                                                                    |
|-----|-------------------------------------|------------------------|-------------------------------------------------------------------------------------------------|----------------------------------------------------------------------------------------------------|----------------------------------------------------------------------------------------------------|
| 5   | Effective Field                     | R                      | Type the Effective<br>Date of the action.                                                       | The Effective<br>Date of the<br>Separation will be<br>in this field. This<br>must be the<br>same as the<br>actual Term Date.                                                                                                    | Date is formatted as<br>MDDYYYY                                                                                                    |
| 6   | <b>Reasons</b> – First<br>Box Field | R                      | Type or use the<br>Drop Down to<br>enter the reason<br>code for the<br>Separation<br>Action.    |                                                                                                    | One reason code is required.                                                                                                    |
|     | Reasons -<br>Second Box<br>Field    | Ο                      | Type or use the<br>Drop Down to enter<br>the 2 <sup>nd</sup> Reason Code<br>for the Separation. |                                                                                                    | The 2 <sup>nd</sup> Reason Code is not<br>required, however, it can<br>be used to better define<br>the reason for the<br>Separation Action. It<br>can be useful for<br>reporting purposes. |
| 7   | Inquire Button                      | R                      | Click Inquire                                                                                   | You should get<br>message "Inquiry<br>Complete, add<br>new values" in the<br>lower left corner.<br>The system will<br>populate the<br>required fields<br>that are needed<br>and will default<br>all information<br>from the<br>Employee's<br>record. | DO NOT CLICK Add at this point!                                                                                                    |
| 8   | <b>Immediate</b><br>Field           | R                      | Type N in the<br>Immediate Field.                                                               | Action will<br>process with the<br>nightly batch.                                                                                                    | Only New Hire and<br>Rehire Actions are<br>processed immediately.<br>All other HRIS Actions are<br>processed during the<br>nightly<br>batch.                                               |
| 9   | Anticipated<br>End Date Field       | R                      | Leave Blank                                                                                     | This field must be<br>blank.                                                                                                    |                                                                                                    |

### Individual Action (XP52.1) – Parameters Tab (PENDING SEPARATION)

| ≡ Menu                                                                                             |                                                                                                    |                                      |                   | Q + xp52.1                 | X Go                 | â |
|----------------------------------------------------------------------------------------------------|----------------------------------------------------------------------------------------------------|--------------------------------------|-------------------|----------------------------|----------------------|---|
|                                                                                                    |                                                                                                    | XP52.1 - *SOA Individual Act         | on                |                            |                      |   |
| Data View ▼ Special Actions ▼ + A                                                                  | dd 🖉 Change 🛱 D                                                                                                    | elete 4 Previous 🕼                   | Inquire 🕨 Next    | Inquire   🔻                |                      |   |
| Company 103<br>Employee 19292<br>Action,Nbr SEPARATION<br>Effective 0101/2020                      | STATE OF ARIZ<br>बक्<br>वह                                                                                                    | ZONA<br>ERT<br>SEPARATION<br>Reasons | RESIGNATON        | La<br>111-11-1113<br>5]05] | st Change 01/01/2020 | ^ |
| Parameters     Selected Items 1     Selected Items       Main     Special Processing     U.S COBRA | 2 Selected Items 3                                                                                                    | N v                                  | No                |                            |                      |   |
|                                                                                                    | Update Benefits<br>Update Absence Management<br>Update Required Deductions<br>Old Deduction End Date<br>New Deduction Begin Date |                                      | Yes<br>Yes<br>Yes | Currency Calculation       | -                    |   |
| [20:20:00 - XP52.1] Inquiry Complete. add new values/1.192                                         | 924, SEPARATION, 01/01/2020, 0)                                                                                                  |                                      |                   |                            |                      | * |

#### Steps 10-14 of 14

| No. | HRIS Field                                | Required<br>(R)<br>Optional<br>(O) | Step / Action                                      | Expected Results                                                                      | Notes / Additional<br>Information                                                                      |
|-----|-------------------------------------------|------------------------------------|----------------------------------------------------|---------------------------------------------------------------------------------------|----------------------------------------------------------------------------------------------------|
| 10  | Update<br>Benefits Field                  | R                                  | Type or Select<br>from the Drop<br>Down 'Y – Yes'. | This field must<br>contain a Y.                                                       | Whether the employee is<br>eligible for benefits or<br>not, a 'Y' <u>must</u> be put in<br>this field. |
| 11  | Update<br>Absence<br>Management<br>Field  | R                                  | Type or Select<br>from the Drop<br>Down 'Y – Yes'. | This field must<br>contain a Y.                                                       |                                                                                                    |
| 12  | Update<br>Required<br>Deductions<br>Field | R                                  | Type or Select<br>from the Drop<br>Down 'Y – Yes'. | This field must contain a Y.                                                          |                                                                                                    |
| 13  | OldDeduction<br>End DateField             | R                                  | Leave Blank                                        | When the action<br>is processed, the<br>system will<br>default in the<br>right date.  |                                                                                                    |
| 14  | New<br>Deduction<br>Begin Date<br>Field   | R                                  | Leave Blank                                        | When the action<br>is processed the<br>system will<br>default in the<br>correct date. |                                                                                                    |

### Individual Action (XP52.1) – Selected Items 1 Tab (PENDING SEPARATION)

| ≡ Menu           |                                                                                                    | Q = xp52.1 X Go        | â |
|------------------|----------------------------------------------------------------------------------------------------|------------------------|---|
|                  | XP52.1 - *SOA Individual Action                                                                                                    |                        |   |
| Data View 🔻      | Special Actions 🔻 🕂 Add 🖉 Change 🛱 Delete 🖪 Previous 🔍 Inquire 🕨 Next 🛛 Inquire 💌                                                       |                        |   |
|                  | Company 1 q2 STATE OF ARIZONA   Employee 192924 q2 BEESLY, HALPERT   Action,Nbr SEPARATION q2   Effective 01/01/2020 Reasons RESIGNATON | Last Change 01/01/2020 |   |
| Parameters       | Selected Items 2 Selected Items 3                                                                                                    |                        |   |
| Data Item        | Current Value Change To                                                                                                    |                        |   |
| Status           | C1                                                                                                    |                        | 2 |
| Termination      | ate                                                                                                    |                        | / |
| Deceased         |                                                                                                    |                        | / |
|                  |                                                                                                    |                        | / |
|                  |                                                                                                    |                        | / |
|                  |                                                                                                    |                        | / |
|                  |                                                                                                    |                        | / |
|                  |                                                                                                    |                        | 2 |
|                  |                                                                                                    |                        | / |
|                  |                                                                                                    |                        | 4 |
|                  |                                                                                                    |                        | / |
|                  |                                                                                                    |                        | / |
| [ 20:20:00 - XP5 | [                                                                                                    |                        |   |

#### Steps 1-7 of 7

| No. | HRIS Field                                                                                              | Required<br>(R)<br>Optional<br>(O) | Step / Action                                                                                           | Expected Results                                                                                   | Notes / Additional<br>Information                                                                        |
|-----|----------------------------------------------------------------------------------------------------|------------------------------------|----------------------------------------------------------------------------------------------------|----------------------------------------------------------------------------------------------------|----------------------------------------------------------------------------------------------------|
| 1   | Selected Items<br>1                                                                                     | R                                  | Click on the<br>Selected Items 1<br>tab.                                                                | The Selected<br>Items 1 section<br>will appear with<br>the necessary<br>fields to be<br>populated. | Information that was<br>imported from<br>Employee's record will<br>appear in the<br>Current Value Field. |
| 2   | Company field<br>Employee<br>Field<br>Action, Nbr<br>Field<br>Effective Date<br>Field<br>Reasons Fields | R<br>R<br>R<br>R<br>R              | No Action<br>Required, these<br>fields will default to<br>what was entered<br>on the Parameters<br>Tab. |                                                                                                    |                                                                                                    |
| 3   | Status Field                                                                                            | R                                  | Type or Select<br>from the drop<br>down the<br>Employee's<br>Pending<br>Terminated Status.              | Once information<br>is entered, it will<br>be displayed in<br>the Change To<br>column.             |                                                                                                    |

| - | _        | - | _ |
|---|----------|---|---|
| _ | _        | - | _ |
| _ | _        | - | _ |
| _ | <u> </u> | - | ~ |

| No. | HRIS Field                                 | Required<br>(R)<br>Optional<br>(O) | Step / Action                                                                                                    | Expected Results                                                                                                    | Notes / Additional<br>Information                                                                                    |
|-----|--------------------------------------------|------------------------------------|----------------------------------------------------------------------------------------------------|----------------------------------------------------------------------------------------------------|----------------------------------------------------------------------------------------------------|
|     |                                            |                                    | The status depends<br>on whether the<br>employee is<br>terminating (T1),<br>retiring (R1) or is<br>deceased. (U1).         |                                                                                                    |                                                                                                    |
| 4   | <b>Termination</b><br>Date<br>Field        | R                                  | Type the<br>termination date<br>for the Employee.                                                                          | The date is<br>identical to the<br><b>effective</b> date on<br>the Parameters<br>page.                                           | Format is MMDDYYYY                                                                                                   |
| 5   | Deceased Field                             | R                                  | Type or select<br>when the action is<br>the result of a<br>death of an<br>Employee.                                        | If status = U1 then<br>Deceased must =<br>Y. Otherwise,<br>LEAVE BLANK.                                                          | Do NOT fill in this field<br>unless the Employee is<br>deceased. If employee is<br>alive, leave this field<br>blank. |
| 6   | Add button                                 | R                                  | Click Add                                                                                                    | You will receive a<br>message in the<br>lower left corner<br>"Warning,<br>Req Deds will be<br>updated for term<br>emp Press OK". | There is no OK tab to click. See next step.                                                                          |
|     | Add button                                 | R                                  | Click Add Again                                                                                                    | Message in lower<br>left corner<br>"Add Complete;<br>continue                                                                    |                                                                                                    |
| 7   | Selected Items<br>2<br>Selected Items<br>3 | Ο                                  | There are no items<br>on these two<br>related pages. You<br>do not have to<br>click on them to<br>complete this<br>action. |                                                                                                    |                                                                                                    |

#### Separation Process Update (Intermediate Steps in the Process)

After the completion of the first (Pending) Separation action, the following items must be updated before the Employee is placed into the second (Final) Separation status. See the HRIS Separation Process Chart (Page 4):

- Creation of the final timesheet (including all eligible leave balances). This may be done on the handwrite form **ONLY** if the Employee is being terminated involuntarily. Voluntary separations must be processed through the regular pay cycle.
- Final payment to the employee. This may be processed using the handwrite system **ONLY** if the Employeeis being terminated involuntarily.
  - Agencies using stipends. If the employee is supposed to receive stipends on his/her final warrant, youmust wait until the payment has processed and closed before placing the employee in a final terminated status code (T2, T3, R2, U2). If the employee is placed in any of these status codes prior to that time, he/she will not receive the stipend on the final payment.
  - All stipends are calculated using the Friday date of each workweek. If the termination effective date isprior to Friday, the stipends must be manually calculated and entered at the time of the employee's final time entry.
  - Update the Employee's Voluntary Deductions (PR14.1) to include a stop date that is <u>after the</u> <u>final payroll compute date</u>.
  - Update the Individual Standard Time Record (ZR30.1) to include a stop date that is <u>no later</u> <u>than the termination date</u>. If the employees' stipends were setup as a Recurring Additional Payment on the Standard Time Record Form (ZR30.1), Agency Payroll must be notified to place an end-date on the stipend. **If this stipend is notend- dated it will continue to be paid.**
  - Update the Time Accrual plans using the Employee Plan Inquiry form (TA60.1) to include a stop date that is <u>after the date of the last payment</u>.

After all of these actions have been processed, the second separation action should be processed to move the employee into a final separation status. The second separation action can be keyed in before these items are completed, but the effective date of the final separation MUST be future dated to provide enough time for these items to be completed.

If both separation actions are being keyed in on the same day, use the following steps to clear the form before keying in the second action.

- Click in the White Search box, type XP52.1 Click Go.
- Click in the Action, Nbr field on the Parameters screen and press Ctrl+Shift+K. This step will clear the form.

#### Individual Action (XP52.1) – Parameter Tab (FINAL SEPARATION) – Action

| ≡ Menu                                                                                                    | Q 🕶 xp52.1 🛛 🗙 Go                     |   |
|----------------------------------------------------------------------------------------------------|---------------------------------------|---|
| XP521 -*SOA Individual Action                                                                                                    |                                       | + |
| Data View 🔻 Special Actions 🔻 🕂 Add 🖉 Change 📅 Delete 🖪 Previous 😨 Inquire 🕨 Next                                                       | Inquire   💌                           |   |
| Company 10 STATE OF ARIZONA<br>Employee 1929240 BEESLY, HALPERT<br>Action,Nbr SEPARATION 0 SEPARATION<br>Effective Reasons RESIGNATON 0 | Last Change 01/01/2020<br>111-11-1113 | ^ |
| Parameters     Selected Items 1     Selected Items 2     Selected Items 3       Main     Special Processing     U.S COBRA               |                                       |   |
| Immediate N v No                                                                                                    |                                       |   |
| Update Benefits Y v                                                                                                    |                                       |   |
| Update Absence Management Y 💌 Yes                                                                                                    |                                       |   |
| Update Required Deductions Yes                                                                                                    |                                       |   |
| Old Deduction End Date                                                                                                    |                                       |   |
| New Deduction Begin Date                                                                                                    | currency calculation                  |   |
|                                                                                                    |                                       |   |
|                                                                                                    |                                       |   |
|                                                                                                    |                                       | ~ |
| [20:25:33 - XP52.1] Inquiry Complete, add new values(1.192924.SEPARATION.01/01/2020.0)                                                  |                                       | ↑ |

#### Steps 1-9 of 13

| No. | HRIS Field               | Required<br>(R)<br>Optional<br>(O) | Step / Action                                                                                                    | Expected Results                                                                                                    | Notes / Additional<br>Information                                                                                                 |
|-----|--------------------------|------------------------------------|----------------------------------------------------------------------------------------------------|----------------------------------------------------------------------------------------------------|----------------------------------------------------------------------------------------------------|
| 1   | Company Field            | R                                  | Verify 1 appears in the Company field                                                                                        | System will                                                                                                    | All forms/actions must                                                                                                    |
|     |                          |                                    | the company held.                                                                                                    | information for                                                                                                    | Company Field.                                                                                                    |
|     |                          |                                    | If not, then Type 1.                                                                                                    | Company 1.                                                                                                    |                                                                                                    |
| 2   | <b>Employee</b><br>Field | R                                  | Verify the<br>applicable<br>Employee EIN<br>appears in the<br>Employee field.<br>If not, then Type<br>the Employee's<br>EIN. | System will bring<br>up the<br>Employee's<br>information.                                                                                          | You must enter the<br>correct EIN. After you<br>enter the EIN verify<br>Employee's Name to<br>ensure you have the<br>correct EIN. |
| 3   | Action Nbr<br>Field      | R                                  | Type or use the<br>Drop Down to<br>enter action<br>' <b>SEPARATION'</b> .                                                    | Based on the<br>Action Nbr.<br>selected the<br>system will<br>populate the<br>appropriate fields<br>that are needed<br>to complete this<br>action. |                                                                                                    |

| No. | HRIS Field                              | Required<br>(R)<br>Optional<br>(O) | Step / Action                                                                                                    | Expected Results                                                                                                    | Notes / Additional<br>Information                                                                                                    |
|-----|-----------------------------------------|------------------------------------|----------------------------------------------------------------------------------------------------|----------------------------------------------------------------------------------------------------|----------------------------------------------------------------------------------------------------|
| 4   | Effective Field                         | R                                  | Type the Effective<br>Date of the action.<br>If this action is<br>being keyed in the<br>same day as the<br>first Separation<br>action, it should be<br>effective the day<br>after the<br>separation date in<br>this field. |                                                                                                    | Date is formatted as<br>MMDDYY<br>Please coordinate with<br>your Agency Payroll<br>Office when determining<br>this date to ensure that<br>enough time is given to<br>process the required<br>termination actions<br>(final payment, etc). |
| 5   | <b>Reasons</b> – First<br>Box Field     | R                                  | Type or use the<br>Drop Down to<br>enter the reason<br>code for the<br>Separation Action.                                                                                                    |                                                                                                    | One reason code is required.                                                                                                    |
|     | <b>Reasons</b> -<br>Second Box<br>Field | Ο                                  | Type or use the<br>Drop Down to enter<br>the 2 <sup>nd</sup> Reason Code<br>for the Separation.                                                                                                    |                                                                                                    | The 2 <sup>nd</sup> Reason Code is not<br>required however it can be<br>used to better define the<br>reason for the Separation<br>Action. It<br>can be useful for<br>reporting purposes.                                                  |
| 6   | Inquire Button                          | R                                  | Click Inquire                                                                                                    | You should get<br>message "Inquiry<br>Complete, add<br>new values" in the<br>lower left corner.<br>The system will<br>populate the<br>required fields<br>that are needed<br>and will default<br>all information<br>from the<br>Employee's<br>Record. | DO NOT CLICK Add at this point!                                                                                                    |
| 7   | <b>Immediate</b><br>Field               | R                                  | Type N in the<br>Immediate Field.                                                                                                    | Action will<br>process with the<br>nightly batch.                                                                                                    | Only New Hire Actions<br>are processed<br>immediately. All other<br>HRIS Actions are<br>processed during the<br>nightly batch.,                                                                                                    |
| 8   | Anticipated<br>End Field                | R                                  | Leave Blank                                                                                                    | This field must be blank.                                                                                                    |                                                                                                    |
| 9   | Update                                  | R                                  | Type or Select                                                                                                    | This field must                                                                                                    | Whether the employee is                                                                                                    |

| No. | HRIS Field     | Required<br>(R)<br>Optional<br>(O) | Step / Action                    | Expected Results | Notes / Additional<br>Information                                    |
|-----|----------------|------------------------------------|----------------------------------|------------------|----------------------------------------------------------------------|
|     | Benefits Field |                                    | from the Drop<br>Down 'Y – Yes'. | contain a Y.     | eligible for benefits or<br>not, a 'Y' must be put in<br>this field. |

#### Individual Action (XP52.1) – Parameter Tab (FINAL SEPARATION) – Action

| ≡ Menu                                                                                                    | Q ▼ xp52.1 X Go                                  | â |  |  |  |  |  |
|----------------------------------------------------------------------------------------------------|--------------------------------------------------|---|--|--|--|--|--|
| XP52.1 - 'SOA individual Action +                                                                                                    |                                                  |   |  |  |  |  |  |
| Data View 🔻 🛛 Special Actions 💌 🕂 Add 🖉 Change 🛱 Delete 🖪 Previous 🕲 Inquire 🕨 Next 🔹 Inquire                                                                                                    | •                                                |   |  |  |  |  |  |
| Company     1QE     STATE OF ARIZONA       Employee     192924 QE     BEESLY, HALPERT     111-       Action,Nbr     SEPARATION     QE     SEPARATION       Effective     Image: Company     Reasons     RESIGNATON     QE | Last Change 01/01/2020<br>-11-1113<br>Q2 Comment |   |  |  |  |  |  |
| Main     Special Processing     U.S COBRA                                                                                                    |                                                  |   |  |  |  |  |  |
| Immediate Nv No                                                                                                    |                                                  |   |  |  |  |  |  |
| Anticipated End Date                                                                                                    |                                                  |   |  |  |  |  |  |
| Update Benefits Y v Yes                                                                                                    |                                                  |   |  |  |  |  |  |
| Update Absence Management Y v Yes                                                                                                    |                                                  |   |  |  |  |  |  |
| Old Deduction End Date                                                                                                    |                                                  |   |  |  |  |  |  |
| New Deduction Begin Date                                                                                                    | Calculation                                      |   |  |  |  |  |  |
|                                                                                                    |                                                  |   |  |  |  |  |  |
|                                                                                                    |                                                  |   |  |  |  |  |  |
|                                                                                                    |                                                  |   |  |  |  |  |  |
| [20:25:33 - XP52.1] Inquiry Complete, add new values(1, 192924, SEPARATION, 01/01/2020, 0)                                                                                                    |                                                  | ↑ |  |  |  |  |  |

#### Steps 10-13 of 13

| No. | HRIS Field                                | Required<br>(R)<br>Optional<br>(O) | Step / Action                                      | Expected Results                                                                       | Notes / Additional<br>Information |
|-----|-------------------------------------------|------------------------------------|----------------------------------------------------|----------------------------------------------------------------------------------------|-----------------------------------|
| 10  | Update<br>Absence<br>Management<br>Field  | R                                  | Type or Select<br>from the Drop<br>Down 'Y – Yes'. | This field must<br>contain a Y.                                                        |                                   |
| 11  | Update<br>Required<br>Deductions<br>Field | R                                  | Type or Select<br>from the Drop<br>Down 'Y – Yes'. | This field must<br>contain a Y.                                                        |                                   |
| 12  | Old Deduction<br>End Date Field           | R                                  | Leave Blank                                        | When the action<br>is processed, the<br>system will<br>default in the<br>correct date. |                                   |
| 13  | New                                       | R                                  | Leave Blank                                        | When the action                                                                        |                                   |

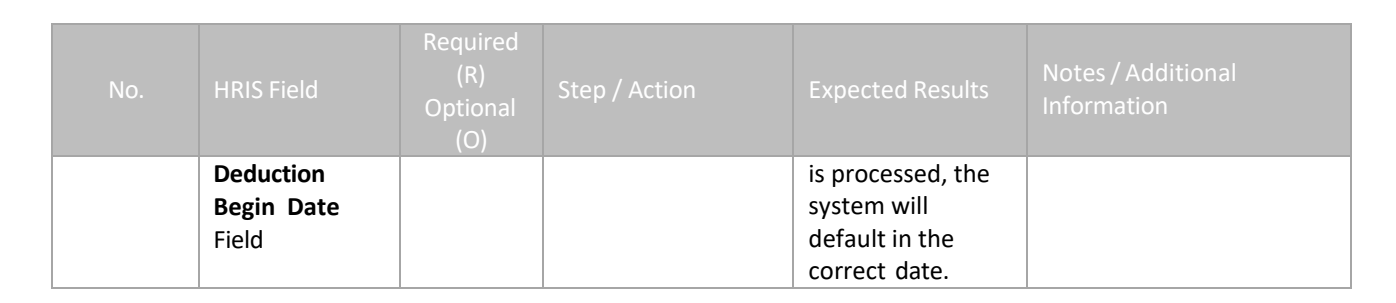

## Individual Action (XP52.1) – Selected Items 1 Tab (FINAL SEPARATION) – Action

| ≡ Menu                |                                                                                                    | ्र <b>т xp52.1</b> | X Go    | â |
|-----------------------|----------------------------------------------------------------------------------------------------|--------------------|---------|---|
|                       | XP52.1 - *SOA Individual Action                                                                                                    |                    |         |   |
| Data View 🔻           | Special Actions 🔻 🕂 Add 🖉 Change 🛱 Delete 🖣 Previous 🕲 Inquire 🕨 Next 🛛 Inquire 💌                                                                                      |                    |         |   |
|                       | Company     1QE     STATE OF ARIZONA       Employee     192924 QE     BEESLY, HALPERT       Action,Nbr     SEPARATION     QE       Effective     Effective     Reasons | Last Change 01/0   | 31/2020 | Â |
| Parameters            | elected Items 1 Selected Items 3                                                                                                    |                    |         |   |
| Data Item             | Current Value Change To                                                                                                    |                    |         |   |
| Status                | C1 [                                                                                                    |                    | V       |   |
| Termination Da        |                                                                                                    |                    |         |   |
| Deceased              |                                                                                                    |                    | v       |   |
|                       |                                                                                                    |                    | V       |   |
|                       |                                                                                                    |                    | V       |   |
|                       |                                                                                                    |                    | V       |   |
|                       |                                                                                                    |                    | V       |   |
|                       |                                                                                                    |                    | V       |   |
|                       |                                                                                                    |                    | V       |   |
|                       |                                                                                                    |                    | V       |   |
|                       |                                                                                                    |                    |         |   |
| ( 20, 25, 22 ) XDE2 ( | Linguise Complete add noursehou(4.402024 SEDARATION Add(1/2020 D)                                                                                                    |                    |         |   |

#### Steps 1-7 of 7

| No. | HRIS Field                                                                 | Required<br>(R)<br>Optional<br>(O) | Step / Action                                                                                     | Expected Results                                                                                   | Notes / Additional<br>Information                                              |
|-----|----------------------------------------------------------------------------|------------------------------------|---------------------------------------------------------------------------------------------------|----------------------------------------------------------------------------------------------------|--------------------------------------------------------------------------------|
| 1   | Selected<br>Items 1                                                        | R                                  | Click on the <b>Selected</b><br>Items 1 tab.                                                      | The Selected<br>Items 1 section<br>will appear with<br>the necessary<br>fields to be<br>populated. | Information that was<br>imported from the<br>Employee's record will<br>appear. |
| 2   | Company<br>field<br>Employee<br>Field<br>Action, Nbr<br>Field<br>Effective | R<br>R<br>R<br>R                   | No Action Required,<br>these fields will default<br>to what was entered on<br>the Parameters Tab. |                                                                                                    |                                                                                |

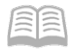

|     | -                                             |                                    |                                                                                                    |                                                                                                    |                                                                                                    |
|-----|-----------------------------------------------|------------------------------------|----------------------------------------------------------------------------------------------------|----------------------------------------------------------------------------------------------------|----------------------------------------------------------------------------------------------------|
| No. | HRIS Field                                    | Required<br>(R)<br>Optional<br>(O) | Step / Action                                                                                                    | Expected Results                                                                                                    | Notes / Additional<br>Information                                                                                                    |
|     | <b>Date</b> Field<br><b>Reasons</b><br>Fields | R                                  |                                                                                                    |                                                                                                    |                                                                                                    |
| 3   | Status Field                                  | R                                  | Type or Select from the<br>drop down the<br>Employee's Terminated<br>Status.<br>The status depends on<br>whether the employee<br>is terminating, retiring<br>or isdeceased. | Once<br>information is<br>entered, it will<br>be displayed in<br>the Change To<br>column.                                          | The status should be the<br>'final' status for the type<br>of separation.<br>Valid values are:<br>T2 – Termination<br>T3 – Approved for LTD<br>R2 – Retirement<br>U2 – Death |
| 4   | <b>Termination</b><br><b>Date</b><br>Field    | R                                  | The termination date<br>should already appear<br>in the Current Value<br>column.<br><b>Do NOT</b> enter a<br>different Termination<br>Date in the "Change<br>To" field.     |                                                                                                    | If there is no date in the<br>Current Value Column for<br>Termination Date,<br>contact HRIS. Do NOT try<br>to change a termination<br>date; again, contact HRIS.             |
| 5   | <b>Deceased</b><br>Field                      | R                                  | The deceased field<br>should already contain<br>a value in the Current<br>Value column, if<br>applicable.                                                                   | There should be<br>a ""Y in the<br>Current Value<br>column for<br>Deceased if the<br>employee is<br>deceased.                      | If a "Y" is not appearing<br>but should be, contact<br>HRIS. Otherwise, leave<br>field BLANK.                                                                                |
| 6   | Add button                                    | R                                  | Click Add                                                                                                    | You will receive<br>a message in the<br>lower left corner<br>"Warning, Req<br>Deds will be<br>updated for<br>term emp Press<br>OK" | There is no OK tab to<br>click. See next step.                                                                                                    |
|     | Add button                                    | R                                  | Click Add Again                                                                                                    | Message in<br>lower left<br>corner "Add<br>Complete;<br>continue                                                                   |                                                                                                    |
| 7   | Selected<br>Items2<br>Selected<br>Items3      | 0                                  | There are no items on<br>these two related<br>pages. Action not<br>necessary.                                                                                               |                                                                                                    |                                                                                                    |

#### Page Intentionally Left Blank

#### Appendix A – Retiree Processing Procedure

#### Agency HR

When an employee is retiring, complete the following steps:

- Process a Pending Personnel Action utilizing XP52.1:
  - Action Nbr: SEPARATION
  - **Reason**: Retirement
  - Effective Date of Retirement
  - Status Code: R1,
  - **Termination Date**: Date of Retirement.
- Verify the Employee/Retiree doesn't have any pending one time deductions (this can be verified on his/her drill around record). If he/she does, assure that these will be processed on the final payment. The employee cannot be placed in the final terminated/retired status with an active one-time deduction.
- Process a **Personnel Action** utllizing **XP52.1**,
  - Action Nbr: SEPARATION
  - **Reason**: Retirement
  - **Effective Date**: should be the day after the previous separation action but <u>should not be</u> <u>keyed until the day after the pay day in which the employee received final pay off</u>,
  - Status Code: R2,
  - **Termination Date**: Leave this field blank (do not change the termination date).
- Notify Benefits that the Employee is/has retired so they can end the benefit deductions.
- These actions need to be processed right away, as the employee's record needs to be copied into Company 7 in order for them to access their retiree benefits. In addition, if the Retiree applies for Retiree Accumulated Sick Leave (RASL) there is a time line for completing their request and issuing the 1stpayment.
- If applicable, work with RASL to complete the Inter-Agency Transfer Request Form to transfer the employee to the RASL Process Level.

#### Agency Payroll

When an employee is retiring, complete the following steps:

- Verify the Employee/Retiree doesn't have any pending one time deductions (this can be verified on his/her drill around record). If he/she does, assure that these will be processed on the final payment. The employee cannot be placed in the final terminated/retired status with an active one-time deduction.
- Ensure the Employee/Retiree is in an R2 Status. If not, contact your Agency HR office and request the action completed.
- Place a stop date on all deductions, with the exception of benefits, garnishments, and tax deductions. Stopdate will be the <u>day after final pay is issued</u>.
- On the PR14.1 State Tax, input the Employee's EIN, click Inquire, click Next, place an end date on the deduction, Click Change, Click Next again and continue the process until a stop date has been placed on all deductions.
- If the Employee/Retiree has a Bus Card Deduction, an amount will be required. In order to obtain the correct dollar amount, contact ADOA/GAO, at 602-542-2098.

- If the Employee/Retiree has a ZR30 Individual Standard Time Record, PR must put an end date on the Stipend.
- If an Employee/Retiree completes a RASL application, do not forward to the RASL Administrator until HR and PR have completed the above steps.

#### **RASL Administrator**

If a Retiree applies and qualifies for RASL, complete the following steps:

- Check the ZH11 Social Security Look-Up screen to see if the Employee/Retiree has been placed in an R2 Status and what Agency they are retiring from.
- If the Retiree has not been placed in a R2 Status, contact the agency and request that the action be completed as required.
- Complete the Inter-Agency Transfer Request Form through the Cherwell Ticketing system
- Once the Retiree's transfer has been completed, process for RASL.

#### ADOA Central HR Inter-Agency Transfer Processor

When you receive an Inter-Agency Transfer Request Form, complete the following steps:

• If the Employee/Retiree is in an R2 Status, process the transfer.

#### State Employee Separation Checklist

Does employee have existing (AZ10.1) **Voluntary Deductions**, such as dues or SECC? If yes, enter stop dates on *Employee Deduction form (PR14.1)*.

Does employee have any **Additional Payments** that have been set up by the Agency Payroll Initiator (on *Standard Time Record ZR30.1*) that should be stopped?

• If yes, enter stop date on Standard Time Record (ZR30.1).

Enter stop dates for existing **direct deposits** using *Direct Deposit Distribution form (XR12.1)*.

Ensure Employee remains in a "pending" **status code** (R1, T1, or U1) until all monies due the Employee are paid. After all monies are paid, place the Employee in a No-Pay status code, which indicates Final Separation from State service. Payments cannot be made after Employee is placed in a "final" separation status (R2, T2, and U2). Both the "pending" and "final" actions are performed using an *Individual Action form (XP52.1).* 

Enter stop dates for **Time Accrual plans**, such as Annual Covered or Sick-Standard plans using *Employee Plan Inquiry (TA60.1)*. The ending-date must be after the date of the last payment.

Collect or inactivate other items as defined by Agency, such as:

- 1. Company property (PA16.1)
- 2. Security cards (PA16.1)
- 3. Keys (PA16.1)
- 4. Exit Interview
- 5. Close-out Evaluation (ZM90)
- 6. Employee Badge
- 7. Parking Permit